# 中山電子書城

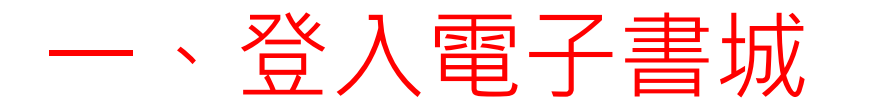

#### 中山國中學校首頁→資訊系統→教務處→中山電子書城 或是直接前往http://ebook.csjhs.tp.edu.tw

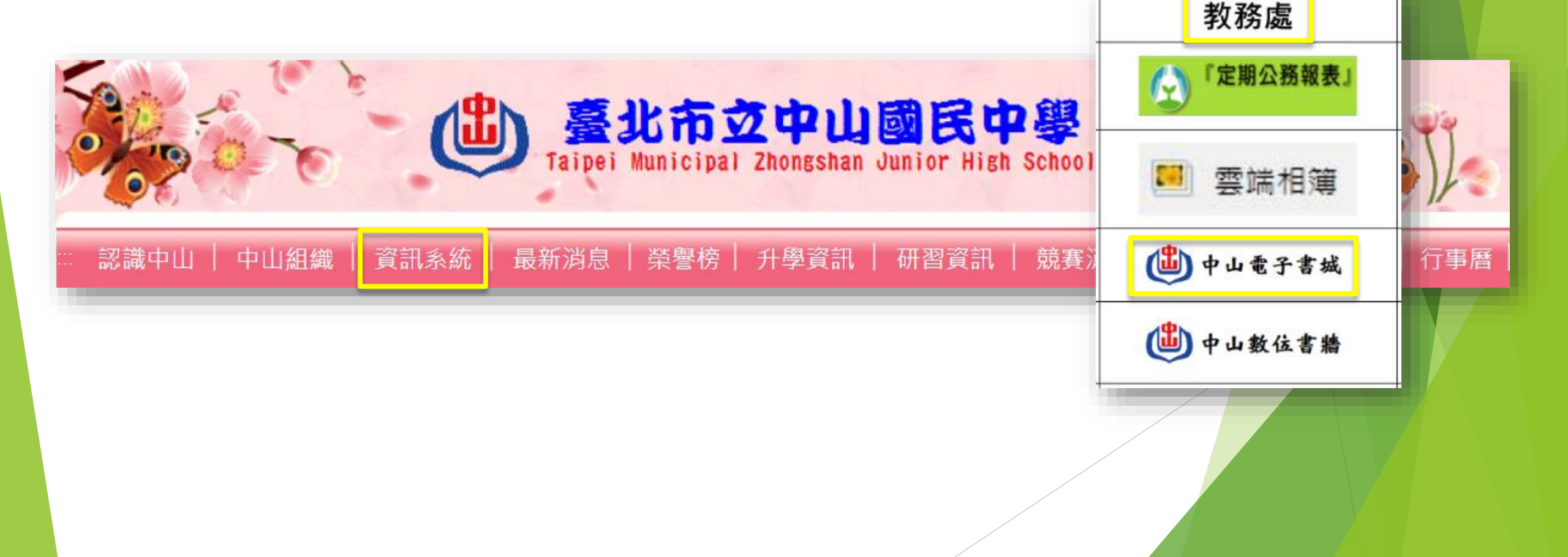

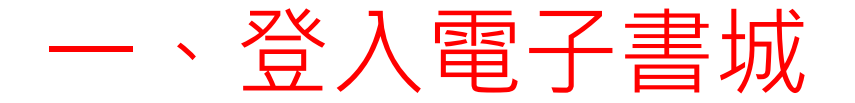

#### 右上角登入→社群登入→單一身分驗證服務

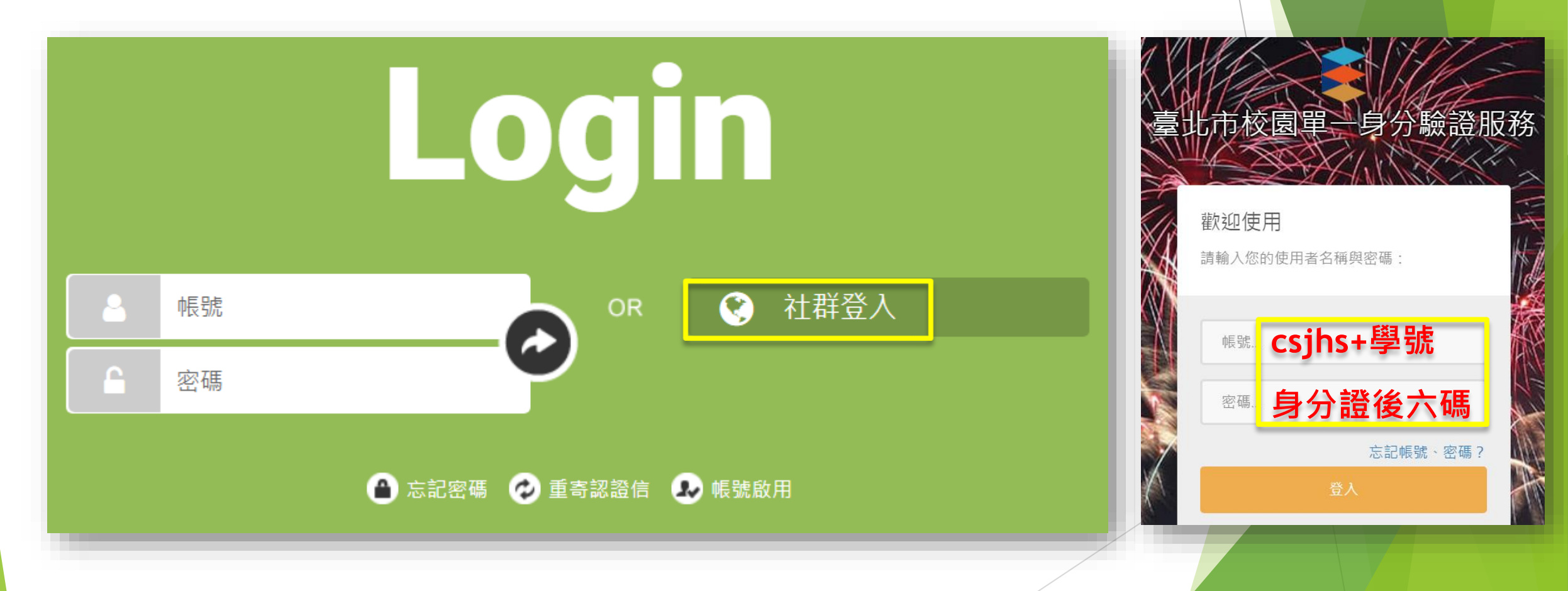

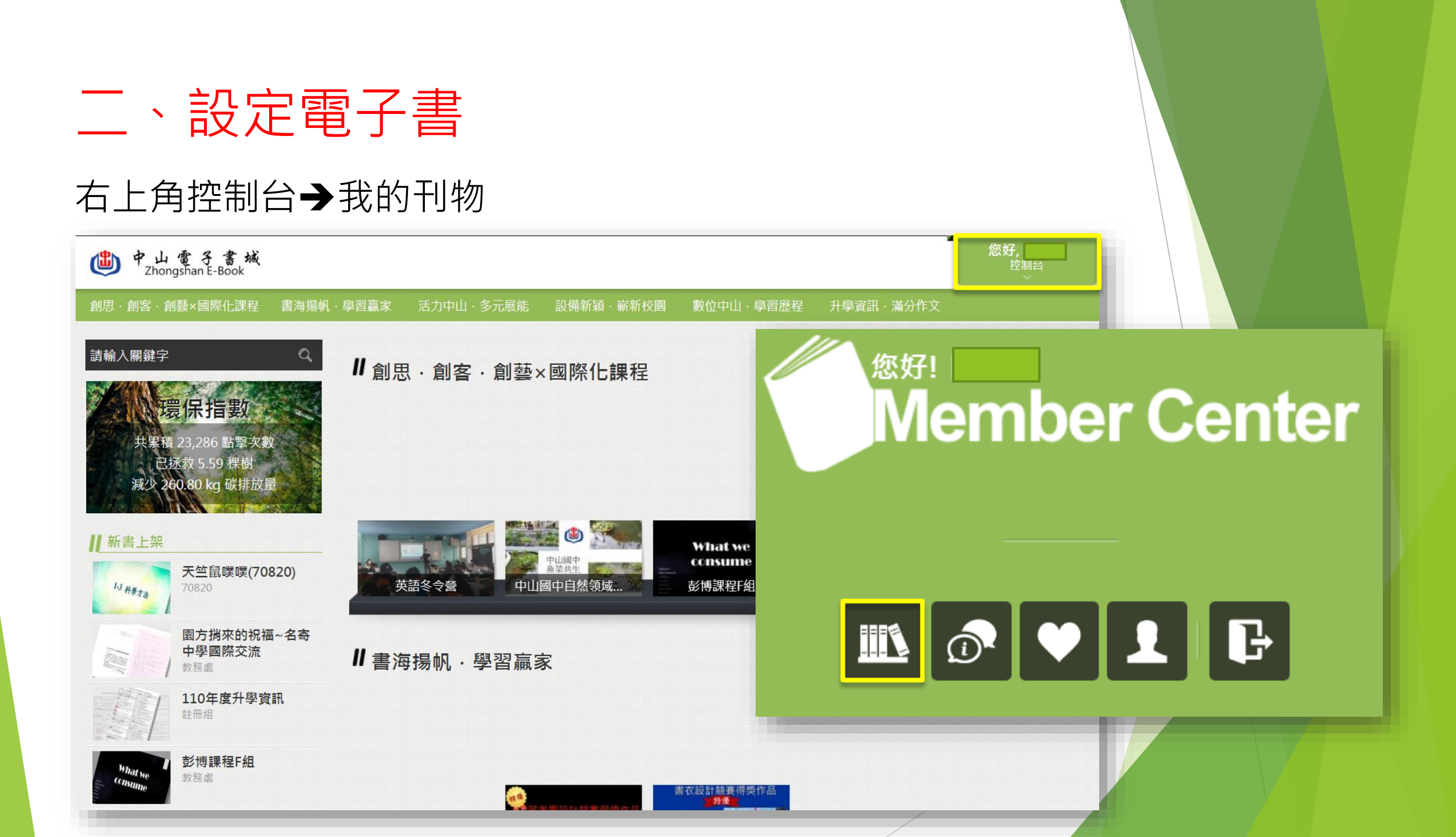

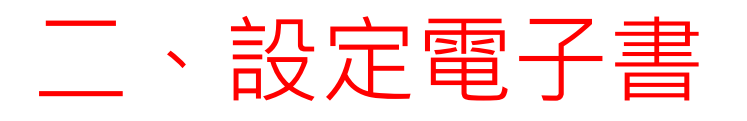

## 左邊勾選多媒體版→製作刊物 右邊填寫電子書基本設定

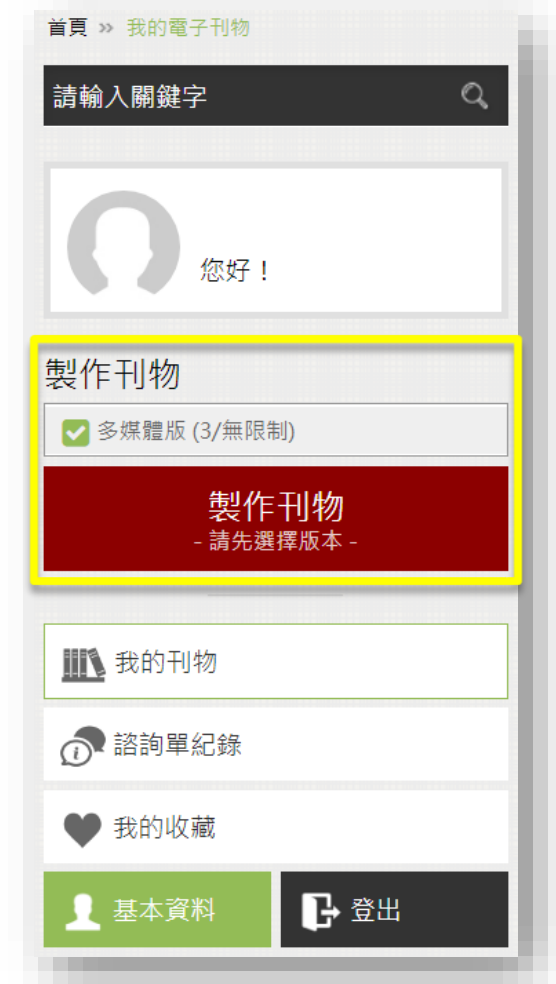

| 是否上架  |                                                                                                    |
|-------|----------------------------------------------------------------------------------------------------|
| 刊物版本  | 多媒體版                                                                                                    |
| *刊物名稱 | 這裡填電子書名                                                                                                    |
| *刊物介紹 | 様式 ・ 標題1 ・ Comic S ・ 24 ・ X G G G ▲ ▲ B I U S X₂ X² Ix 呈 = ■ 車 判 ?? 以 E = = ■ 「 ¶ f 話 → A · Δ · Q bà ■ ♥ · ◎ <u>這裡寫刊物介紹, 簡單說明這本電子書。</u> |
|       | body h1 span u em strong span span                                                                                                    |
| *刊物分類 |                                                                                                    |
| *標籤   | 資訊股長,幹部訓練,這裡是電子書被搜尋的關鍵字<br>請輸入標籤並以逗號()分隔                                                                                                |
| *作者   | 70936天竺鼠 <b>請填:班級-座號-姓名</b>                                                                                                    |
| 電子信箱  |                                                                                                    |
| 預約上架  | ● 立即上架 ○日期 備註:並不會立即上架,需待                                                                                                    |
| 預約下架  | 奥結束時間相同 省 百計組審核通過後才會上架。 百十十十十十十十十十十十十十十十十十十十十十十十十十十十十十十十十十                                                                              |
|       | 下一步                                                                                                    |

## 三、製作電子書

## 1.先將**上學期學習歷程或寒假作業的WORD**或PPT檔整理,另存新檔成PDF檔。 2.點選選擇檔案,上傳相關檔案。(只支援圖片或PDF檔)

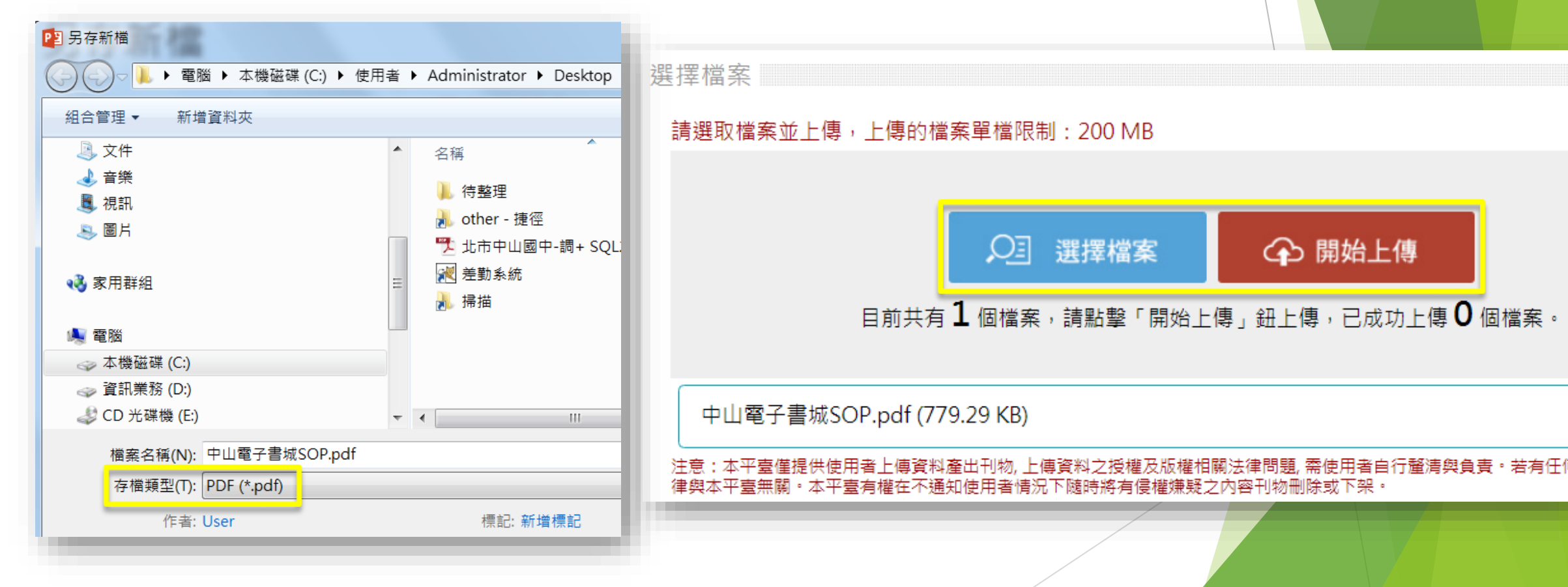

## 三、製作電子書

## 頁面管理:進行頁面排序、新增、删除,<sup>┃ 頁面管理</sup> 或是修改單一頁面的設定。

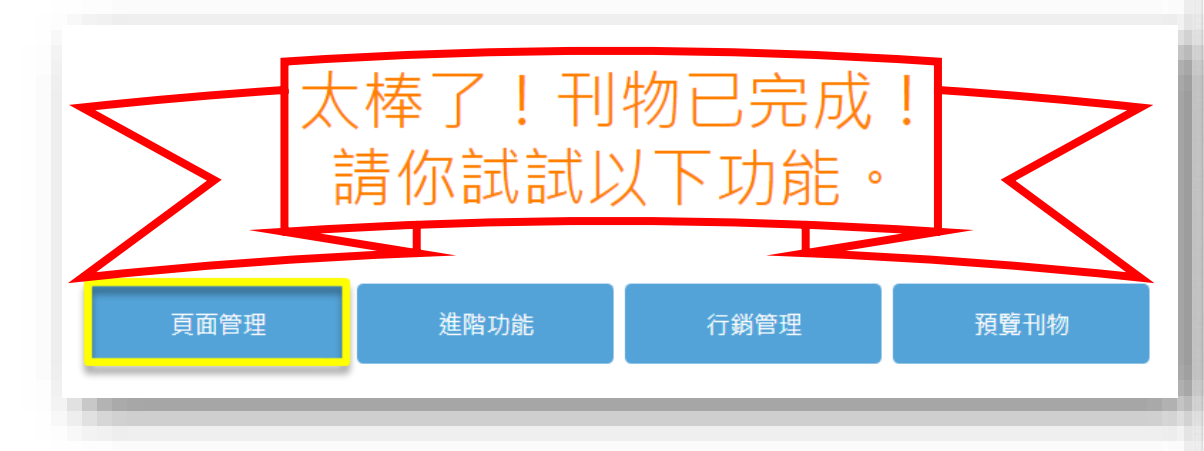

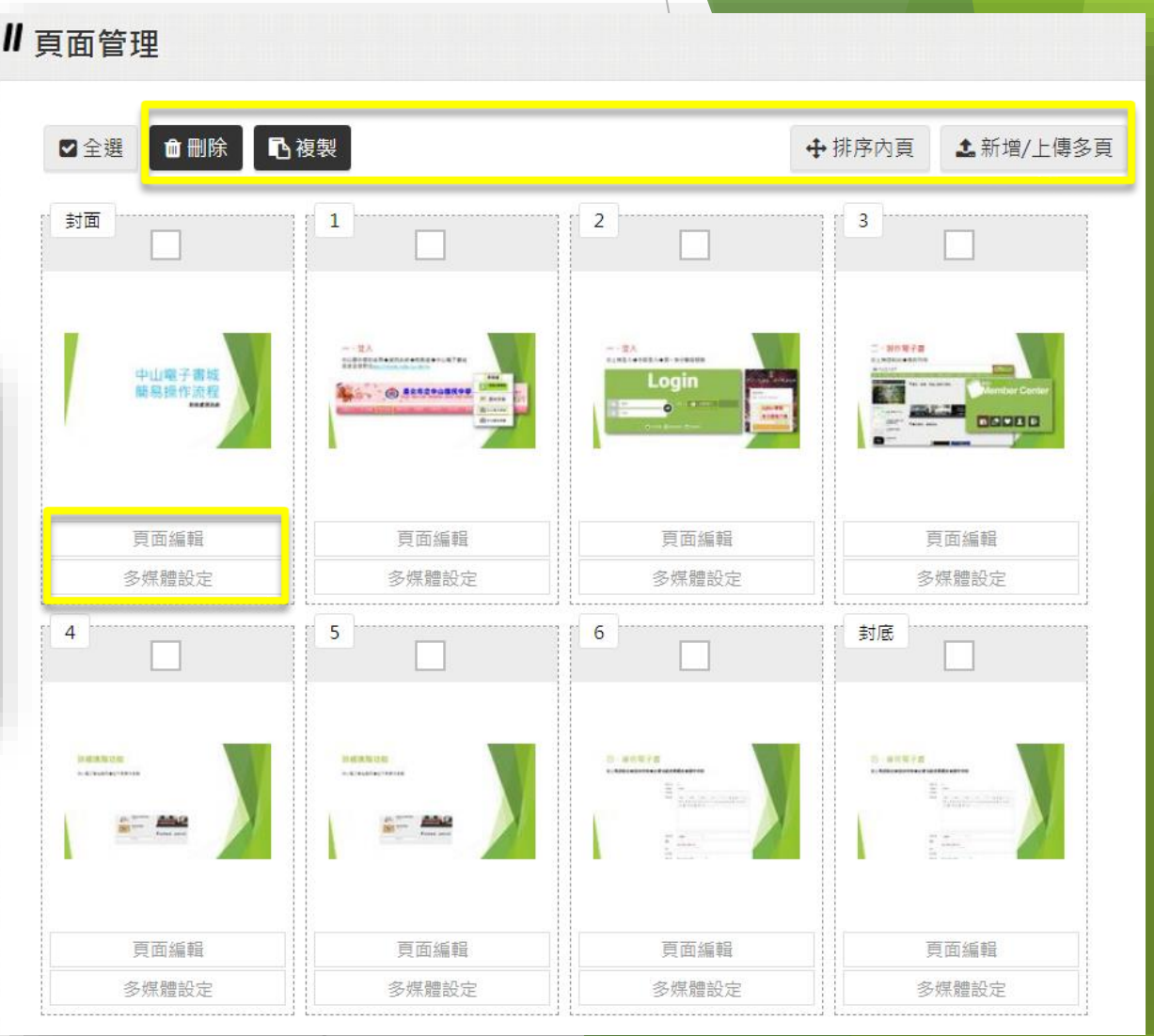

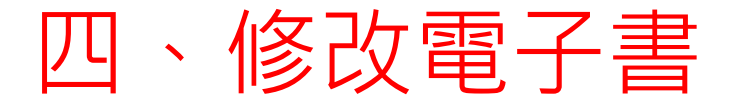

#### 右上角控制台→我的刊物→右邊可修改刊物基本設定、頁面管理等

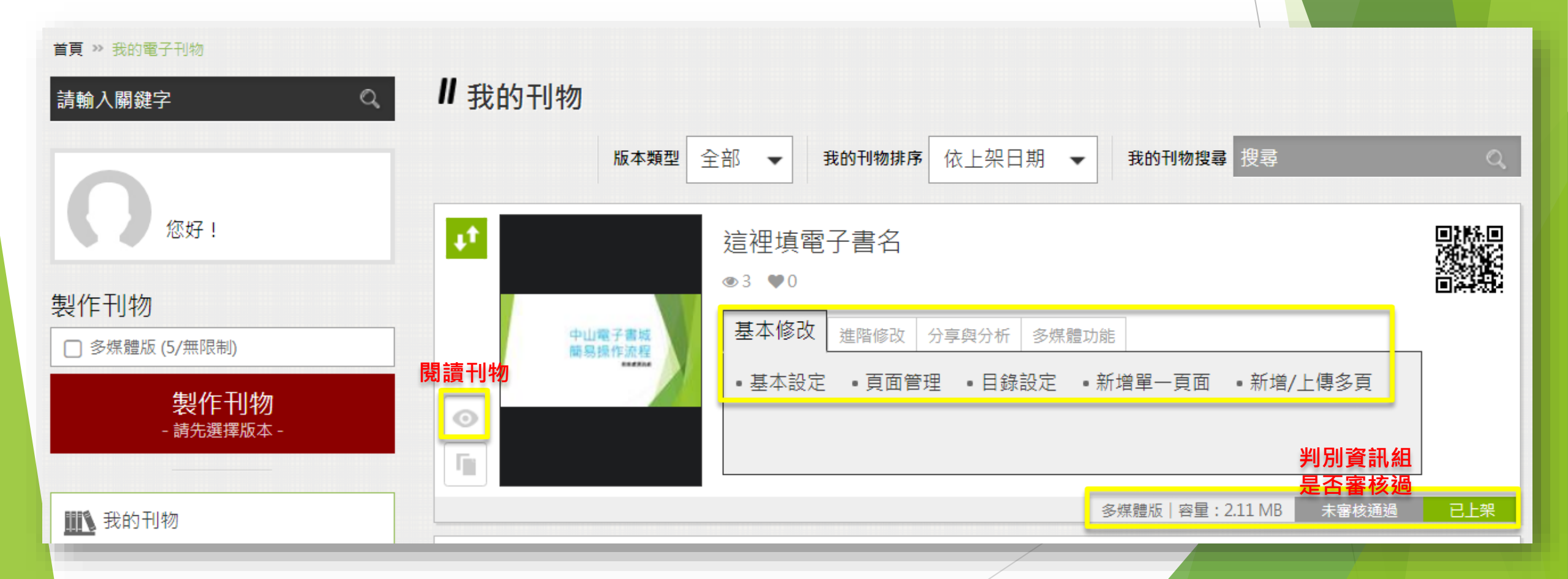

## 四、修改電子書

## 中山電子書城首頁左下角→操作手冊→內有完整功能詳細說明

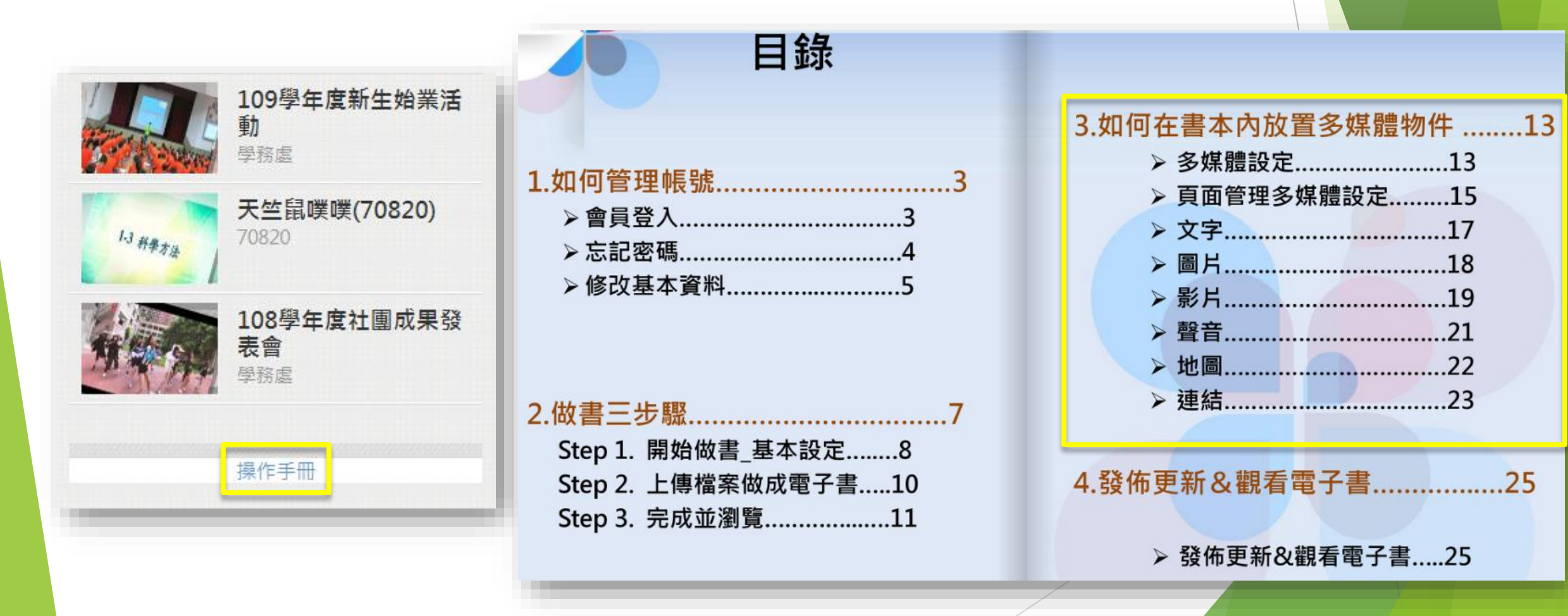